# Instrukcja Użytkownika SID Dziekanat: Obsługa indywidualnej i grupowej pracy dyplomowej

Student ze statusem "Dyplomant" na ostatnim roku studiów ma dwie możliwości pisania pracy dyplomowej. Może napisać ją indywidualnie. Odpowiada w takim przypadku za całość pracy. Druga możliwość, dostępna za zgodą promotora to praca zespołowa. W tym przypadku każdy student w zespole najczęściej jest odpowiedzialny za określony rozdział(y) pracy oraz jego zgodność i integralność z resztą pracy zaliczeniowej.

I. Wybór rodzaju pracy dyplomowej – praca indywidualna.

Wybór ten jest jednym z pierwszych kroków dokonywanych podczas obsługi procesu złożenia pracy dyplomowej i przesłania jej danych do ORPPD czyli Ogólnopolskiego Repozytorium Pisemnych Prac Dyplomowych.

Z poziomu SID Dziekanat dokonuje się tego w oknie "**Dane osobowe**", zakładka "**Dyplom**". Wystarczy zaznaczyć odpowiednią pozycję w sekcji [**Typ pracy - indywidualna**] jak to pokazano na obrazku poniżej.

| azwisko*:                                  | lmię*:           | Drugie imię: PESEL*: gei                                      | n: <u>A</u> lbum: Wydział Nr.:                            | K                 | ierunek: 4144       | Korzeń: 4141 Polon: 20722                                           |
|--------------------------------------------|------------------|---------------------------------------------------------------|-----------------------------------------------------------|-------------------|---------------------|---------------------------------------------------------------------|
| 2018-11-28 11:31:49 ADM<br>Praca dyplomowa |                  | yp pracy <b>należy wskazać !</b><br>) Indywidualna OZespołowa | Rodzaj pracy                                              | Pl. term. ukończ. | Data złożenia       | Przesyłanie prac dypl.                                              |
|                                            |                  |                                                               |                                                           |                   | ~ ~                 | uruchomić proces URPPD.<br>Wyślij e-mail do studenta i<br>promotora |
|                                            |                  |                                                               |                                                           | Kopiuj te         | emat jako tekst 🗸 🗸 | Oczekiwanie na<br>uruchomienie proces ?                             |
| Temat PL Temat EN                          | Temat FR Streszc | zenie PL   Streszczenie EN   Sł.klucz.F<br>Da                 | PL Sł.klucz.EN Oceny / protokół<br>ta egz. dypl. Ocena za | Wa                | ga Wartość          | Wyślij ponownie dane do URPPD                                       |
| O hanna ann an dualan ann a                | i.               | Czy praca jest jawna?                                         |                                                           | vva               |                     |                                                                     |

W wyniku tej operacji wskazany student zostaje przypisany do indywidualnej pracy dyplomowej. W dalszym postępowaniu, jeśli zajdzie taka potrzeba do studenta może być przypisana kolejna osoba w celu stworzenia pracy grupowej. Obsługa pracy grupowej została opisana w kolejnym rozdziale.

### II. Wybór rodzaju pracy dyplomowej – praca grupowa.

Z poziomu SID Dziekanat dokonuje się tego w oknie "**Dane osobowe**", zakładka "**Dyplom**". Wystarczy zaznaczyć odpowiednią pozycję w sekcji [**Typ pracy - grupowa**] jak to pokazano na obrazku poniżej.

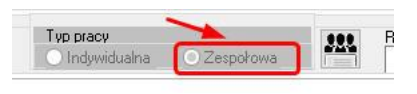

🔘 Indywidualna 🔹 Zespołowa 👘

W wyniku tej operacji wskazany student zostaje przypisany jako pierwszy zgłoszony autor pracy oraz zostaje udostępniony przycisk wywołania okna obsługi "Autorów grupowej pracy dyplomowej".

| Znalezione grupy do pracy dyplomowej       Promotor pracy dyplomowej         Praca dyplomowa PL       Adamiak Tomasz, dr inz.         C       >         Zmień grupę pracy dyplomowej       >         Zutorzy pracy dyplomowej w danej grupie       >         Student       Album       Wydział         WIMT       Wzornictwo 2012-13/St.1/D/lic./PL/KWITD       >         Wyszukiwanie studentów (tyłko statusy czynne)       Wyszukaj         po albumie studenta       Wydział       Kierunek       Czy praca grupowa         Student       Album       Wydział       Kierunek       Czy praca grupowa         Vyszukiwanie studentów (tyłko statusy czynne)       Wyszukaj       Zraleziono:       Student       Album         Student       Album       Wydział Kierunek       Czy praca grupowa       ID toku st Cz         view nie studenta       Dopisz jako współautora       >       >                                                                                                    | 🕻 Autorzy grupowej pracy dyplo                                                                                                    | mowej         | 2           |                                   |               | _3         |           | ×    |
|----------------------------------------------------------------------------------------------------|----------------------------------------------------------------------------------------------------|---------------|-------------|-----------------------------------|---------------|------------|-----------|------|
| Temat pracy dyplomowej     Promotor pracy dyplomowej       Praca dyplomowa PL     Adamiak Tomasz, dr inz.        Zmień grupę pracy dyplomowej       Autorzy pracy dyplomowej w danej grupie     Zmień grupę pracy dyplomowej       Student     Album       Wydzieł     Kierunek       ID     Usuń współautora z grupy         Wyszukiwanie studentów (tylko statusy czynne)       po albumie studenta     Wydzieł       Kierunek     Czy praca grupowa       ID     toku st       Cz     >                                                                                                    | Znalezione grupy do pracy dyp                                                                                                    | lomowej       | 0           |                                   |               |            |           | _    |
| Praca dyplomowa PL Adamiak Tomasz, dr inż.  Adamiak Tomasz, dr inż.  Tmień grupę pracy dyplomowej  Autorzy pracy dyplomowej w danej grupie  Student Album Wydział Kierunek ID toku studiów  WIMT Wzornictwo 2012-13/St.I/D/ic./PL/KWITD  Usuń współautora z grupy  Wyszukiwanie studentów (tylko statusy czynne) po albumie studentów (tylko statusy czynne)  po albumie studentów (tylko statusy czynne)  Student Album Wydział Kierunek Czy praca grupowa ID toku st Cz  Czy praca grupowa ID toku st Cz                                                                                                    | Temat pracy dyplomowej                                                                                                    |               |             | Promotor prac                     | y dyplomowej  |            |           | ^    |
| < <ul> <li>Zmień grupę pracy dyplomowej</li> <li>Autorzy pracy dyplomowej w danej grupie</li> <li>Student Album Wydział Kierunek ID toku studiów</li> <li>WIMT Wzornictwo 2012-13/St.I/D/lic./PL/KWITD</li> <li>WIMT Wzornictwo 2012-13/St.I/D/lic./PL/KWITD</li> <li>Wyszukiwanie studentów (tyłko statusy czynne)</li> <li>po albumie studenta V .</li> <li>Znaleziono:</li> <li>Student Album Wydział Kierunek Czy praca grupowa ID toku st Cz</li> <li>Y po zakume studentow (tyłko statusy czynne)</li> <li>Po albumie studenta V .</li> <li>Znaleziono:</li> <li>Student Album Wydział Kierunek Czy praca grupowa ID toku st Cz</li> <li>Dopisz jako współautora</li> <li>Dopisz jako współautora</li></ul>                                                                                                    | Praca dyplomowa PL                                                                                                    |               |             | Adamiak Toma                      | isz, dr inż.  |            |           |      |
| Zmień grupę pracy dyplomowej         Autorzy pracy dyplomowej w danej grupie         Student       Album         Wydział       Kierunek       ID toku studiów         WIMT       Wzornictwo 2012-13/St.I/D/lic./PL/KWITD       ID         Usuń współautora z grupy       Vyszukiwanie studentów (tyłko statusy czynne)       ID         po albumie studenta       Wyszukaj       Znaleziono:         Student       Album       Wydział Kierunek       Czy praca grupowa         Student       Album       Wydział Kierunek       Czy praca grupowa         Vojejsz jako współautora       Studenta       Studenta       Studenta                                                                                                    |                                                                                                    |               |             |                                   |               |            |           |      |
| Zmień grupę pracy dyplomowej         Autorzy pracy dyplomowej w danej grupie         Student       Album       Wydział       Kierunek       ID toku studiów         WIMT       Wzornictwo 2012-13/St.I/D/lic./PL/KWITD       ID       ID         WIMT       Wzornictwo 2012-13/St.I/D/lic./PL/KWITD       ID       ID         Usuń współautora z grupy       Wyszukiaj       Znaleziono:       ID       ID       toku st       Czy praca grupowa       ID       toku st       Cz         Student       Album       Wydział       Kierunek       Czy praca grupowa       ID       toku st       Cz         Student       Album       Wydział       Kierunek       Czy praca grupowa       ID       toku st       Cz         Student       Album       Wydział       Kierunek       Czy praca grupowa       ID       toku st       Cz         Dopisz jako współautora       Dopisz jako współautora       Homan       Homan                                                                                                    | <                                                                                                    |               |             |                                   |               |            |           | >    |
| Autorzy pracy dyplomowej w danej grupie         Student       Album       Wydział       Kierunek       ID toku studiów         WIMT       Wzornictwo 2012-13/St.I/D/lic./PL/KWITD       ID       ID         WIMT       Wzornictwo 2012-13/St.I/D/lic./PL/KWITD       ID       ID         Usuń       WIMT       Wzornictwo 2012-13/St.I/D/lic./PL/KWITD       ID         Wyszukiwanie studentów (tylko statusy czynne)       Wyszukaj       Znaleziono:         Student       Album       Wydział Kierunek       Czy praca grupowa       ID toku st       Cz         Student       Album       Wydział Kierunek       Czy praca grupowa       ID toku st       Cz         Po pisz jako współautora       Dopisz jako współautora       Student       Student       Student       Student                                                                                                    |                                                                                                    |               | Zmień gr    | upę pracy dyplomowej              |               |            |           |      |
| Student Album Wydział Kierunek ID toku studiów   WINT Wzornictwo 2012-13/St.I/D/lic./PL/KWITD   WIMT Wzornictwo 2012-13/St.I/D/lic./PL/KWITD     Usuń współautora z grupy     Wyszukiwanie studentów (tylko statusy czynne)   po albumie studenta   Image: Student   Album Wydział Kierunek Czy praca grupowa ID toku st Cz Student Album Wydział Kierunek Czy praca grupowa ID toku st Cz Dopisz jako współautora                                                                                                    | Autorzy pracy dyplomowej w d                                                                                                    | anej grupie   |             |                                   |               |            |           |      |
| WIMT     Wzornictwo 2012-13/St.I/D/lic./PL/KWITD       WIMT     Wzornictwo 2012-13/St.I/D/lic./PL/KWITD         Usuń współautora z grupy         Wyszukiwanie studentów (tylko statusy czynne)   po albumie studenta           po albumie studenta          Xudent   Album         Wydział         Kierunek         Czy praca grupowa   ID toku st Cz         Koławie studente       Dopisz jako współautora                                                                                                    | Student                                                                                                    | Album         | Wydział     | Kierunek                          | ID to         | oku studió | w         | ^    |
| WIMT Wzornictwo 2012-13/St.I/D/lic./PL/KWITD     Usuń współautora z grupy     Wyszukiwanie studentów (tylko statusy czynne)     po albumie studenta     Image: Student in the studenta     Wyszukaj   Znaleziono:   Student     Album   Wydział     Kierunek   Czy praca grupowa   ID toku st   Czy praca grupowa     Vojisz jako współautora                                                                                                    | Contract of the local division of the local division of the local |               | WIMT        | Wzornictwo 2012-13/St.I/D/lic./PL | KWITD         |            |           |      |
| Usuń współautora z grupy         Wyszukiwanie studentów (tylko statusy czynne)         po albumie studenta       Wyszukaj         Znaleziono:         Student       Album         Wydział Kierunek       Czy praca grupowa         ID toku st       Cz         Kierunek       Czy praca grupowa         V       V         V       Vyszukaj         Student       Album         Wydział Kierunek       Czy praca grupowa         ID toku st       Cz         V       Dopisz jako współautora                                                                                                    | Contra Concession                                                                                                    |               | WIMT        | Wzornictwo 2012-13/St.I/D/lic./PL | KWITD         | 1.00       |           |      |
| Znaleziono:       Student     Album     Wydział Kierunek     Czy praca grupowa     ID toku st     Cz       <                                                                                                    | Wyszukiwanie studentów (tylk                                                                                                    | o statusy czy | nne)        | Wyerste                           | <b>1</b>      |            |           |      |
| Student     Album     Wydział Kierunek     Czy praca grupowa     ID toku st     Cz       ID     ID     ID     ID     ID     ID     ID       ID     ID     ID     ID     ID     ID     ID       ID     ID     ID     ID     ID     ID     ID     ID       ID     ID     ID     ID     ID     ID     ID     ID       ID     ID     ID     ID     ID     ID     ID     ID       ID     ID     ID     ID     ID     ID     ID     ID                                                                                                    |                                                                                                    |               |             | vv yszuka                         | u)            |            |           |      |
| Abulii     Abulii     Abulii | Znaleziono:                                                                                                    | Album         | Wudaiał k   | Terupak                           | Cau praca oru |            | D toku at | C7 A |
| < <p>Copisz jako współautora</p>                                                                                                    | Sudent                                                                                                    | Album         | vv yuziai r | Jei ui iek                        | Czy praca gru | powa 1     | D TOKU SL | C2   |
| < <p>Dopisz jako współautora</p>                                                                                                    |                                                                                                    |               |             |                                   |               | 1          |           |      |
| < Dopisz jako współautora                                                                                                    |                                                                                                    |               |             |                                   |               |            |           |      |
| < Dopisz jako współautora                                                                                                    |                                                                                                    |               |             |                                   |               |            |           |      |
| < Dopisz jako współautora                                                                                                    |                                                                                                    |               |             |                                   |               |            |           |      |
| Dopisz jako współautora                                                                                                    |                                                                                                    |               |             |                                   |               |            |           |      |
| Dopisz jako współautora                                                                                                    |                                                                                                    |               |             |                                   |               |            |           | ~    |
| Dopisz jako współautora                                                                                                    | •                                                                                                    |               |             |                                   |               |            |           | ,    |
|                                                                                                    |                                                                                                    |               | Dopis       | z jako współautora                |               |            |           |      |

### III. Okno "Autorzy grupowej pracy dyplomowej".

Okno służy zarządzaniu składem osobowym autorów prac dyplomowych. Pozwala ono:

- podejrzeć dane grupy autorskiej pracy dyplomowej oraz dane poszczególnych autorów,
- dodawać kolejnych studentów współautorów do grupy,
- usuwać współautorów z grupy,

## 1. Podgląd listy zespołu pracy dyplomowych.

| 00 510     | Kod NND    | Promotor NND        |        |       | Temat pracy NND             |   |            |   |
|------------|------------|---------------------|--------|-------|-----------------------------|---|------------|---|
| 2206       |            | ,                   |        |       |                             |   | /          |   |
|            |            |                     |        |       |                             |   | /          |   |
| c          |            |                     |        |       |                             |   | /          | > |
|            |            |                     |        | 7mioń | arune PD                    |   | 1          |   |
|            |            |                     |        | Linch | gropų i b                   |   | /          |   |
| Autorzy pr | acy dyplom | owej w danej grupie |        |       |                             | 1 | -          |   |
| tudent     |            | Alb                 | um     | Wyd   | Kierunek                    |   | ID toku st |   |
|            |            |                     | 189853 | WFTI  | MAT-2012/St.I/D/lic./PL/MPD |   | 137879     |   |

Na liście podane są dane promotora oraz tematu i identyfikatora pracy dyplomowej. Po wskazaniu danej grupy na liście, poniżej pokaże się lista współautorów pracy. **Domyślnie jest** oczywiście wybrana grupa, w skład której wchodzi student, którego wybrano w oknie "Dane osobowe" co pozwoli pominąć pkt 2 opisany poniżej.

### 2. Dodawanie autorów do grupy.

Na samym dole okna znajdziemy sekcję wyglądającą następująco:

| Student | Album Wy  | ydział Kierunek          | 92y ma PG ID toku st |
|---------|-----------|--------------------------|----------------------|
|         | 210714 WE | AS budownictwo           | 2 Tak 165613         |
| .,      | 187888 WE | E Inżynieria biomedyczna | b/d 135025           |
|         | 212526 WC | ChS biotechnologia       | b/d 167222           |
| ,       | 208090 WC | ChS biotechnologia       | b/d 162574           |
| ,       | 190478 WI | MT wzornictwo            | b/d 138412           |

Działanie jest podobne do wyszukiwania grupy w trybie zmiany grupy opisanego w kolejnym rozdziale. W kroku pierwszym należy wyszukać studenta. Dostępne są dwa sposoby wyszukiwania:

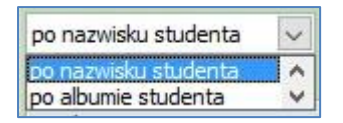

Po wybraniu sposobu, wpisaniu tekstu szukania i zatwierdzeniu przyciskiem [**Wyszukaj**] znalezieni studenci będą dostępni na liście wyników poniżej. Nie ma potrzeby wpisywania np. całego nazwiska. wyniki będą jednak tym bardziej dopasowane im więcej liter podamy.

Następnie należy wybrać interesującego nas studenta i dopisać go do grupy klikając na przycisk [**Dopisz jako współautora**]. Nowy współautor zostanie dopisany i pojawi się na liście autorów.

3. Usuwanie współautorów z grupy.

Opcja ta jest dostępna w środkowej sekcji okna.

| Student | Album  | Wyd  | Kierunek                    |   | ID toku st | . 3 |
|---------|--------|------|-----------------------------|---|------------|-----|
|         | 189853 | WFTI | MAT-2012/St.I/D/lic./PL/MPD | 1 | 137879     | 1   |
|         | 210714 | WBAS | B-2012/St.I/D/inż./PL/sem.Z |   | 165613     | 1   |
|         |        |      |                             |   |            |     |
|         |        |      |                             |   | 1          |     |

Należy wybrać współautora na liście i kliknąć przycisk [Usuń współautora z grupy].

| Po usunieciu studenta z grupu | cały proces zwiazany z URPD  | trzeba będzie |
|-------------------------------|------------------------------|---------------|
| ro usunięciu studenta z grupy |                              |               |
| rozpocząć od początku. Czy na | i pewno usunąć studenta z te | j grupy ?     |
| rozpocząć od początku. Czy na | a pewno usunąć studenta z te | j grupy ?     |

System poprosi o potwierdzenie tej operacji informując jednocześnie o konieczności przeprowadzania całego procesu związanego z obróbką i przesyłaniem danych pracy do ORPD od początku.